## ios(iPHONE/iPAD) APN設定手順 APNの設定方法(ios用) STEP1 iosの場合以下の手順で高岡ケーブルネットワークの ケーブルスマホの通信がご利用いただけます。 1 iPHONE/iPADのSafariブラウザより下記ページに アクセスしてください。 http://www.tcnet.ne.jp/sp/smartphone/apnios/cablesmapho.mobileconfig 2ダウンロードが完了すると「プロファイル」画面が 開きますので、「インストール」をタップしてください。 ●●○○○ au 🗢 12:01 82% 🔳 キャンセル プロファイル... インストール ケーブルスマホ 署名者 未署名 説明 ケーブルスマホのAPN設定プロファ イル 内容 モバイルデータ通信設定 詳細

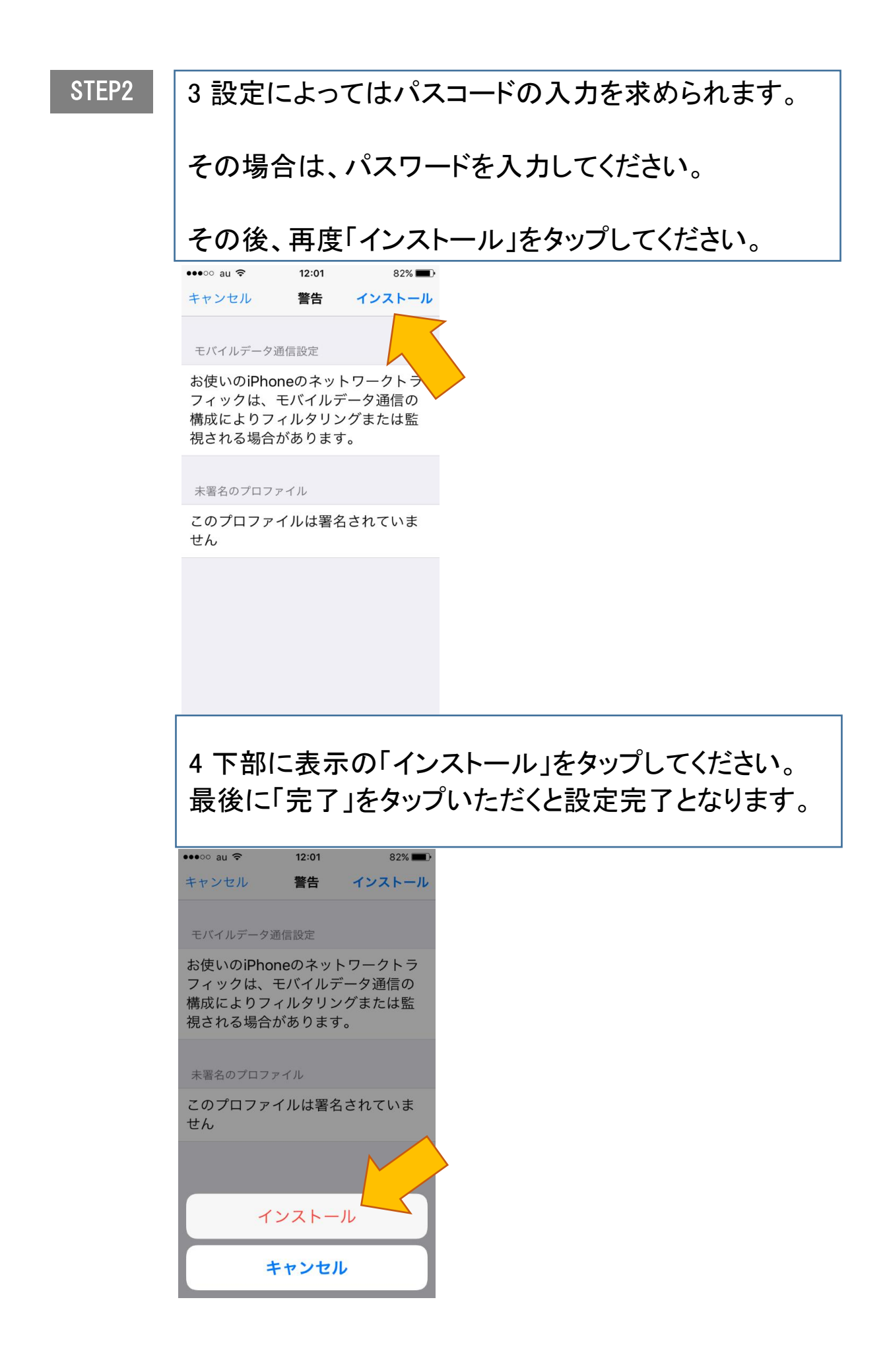